## Guía rápida para el uso de MEXITEL

https://mexitel.sre.gob.mx/citas.webportal/pages/public/login/login.jsf

## Página Inicial

Primera vez que solicita una cita, se debe crear una cuenta de usuario.

1. Seleccionar la opción 'Crear una cuenta'

| gob mx     | Trámites | Gobierno | Participa         | Datos         | q     |
|------------|----------|----------|-------------------|---------------|-------|
| 👘 > Inicio |          |          | Idiom<br>Pregunta | a: <b>I-I</b> | entes |
|            |          |          |                   |               |       |

## Programación de citas MEXITEL

Servicio de citas para los trámites en las Embajadas y Consulados de México en el exterior.

## Iniciar sesión

| Correo electrónico: | Correo electrónico |                           |
|---------------------|--------------------|---------------------------|
| Contraseña:         | Contraseña         |                           |
|                     | Recordarme         | ¿Olvidaste tu contraseña? |
|                     | (                  | Crear una cuenta Ingresar |
|                     |                    |                           |

| nlaces | ¿Qué es gob.mx? | Contacto |
|--------|-----------------|----------|
|        | -               |          |

2. Registrar los datos del solicitante, los recuadros marcados con \* su llenado es obligatorio.

| gob mx                                                                            |                                                                                           | Trámites Gobierno Participa Datos 🔍                                                                                                    |
|-----------------------------------------------------------------------------------|-------------------------------------------------------------------------------------------|----------------------------------------------------------------------------------------------------|
| > Inicio > Registro de Usuario                                                    |                                                                                           | Idioma: <b>1</b> Idioma: <b>1</b> Idioma |
| Crear una cuenta                                                                  |                                                                                           |                                                                                                    |
|                                                                                   |                                                                                           |                                                                                                    |
| Nombre(s)*:                                                                       | Primer apellido*:                                                                         | Segundo apellido:                                                                                                    |
| RAFAEL                                                                            | GARCÍA                                                                                    | GONZALEZ                                                                                                    |
| Teléfono de contacto 1*:                                                          | Teléfono de contacto 2:                                                                   | Correo electrónico*:                                                                                                    |
| 36 1 326 0477                                                                     | 36 30 4444444                                                                             | correo@electronico.com                                                                                                    |
| Citas para*:                                                                      | Contraseña*:0                                                                             | Confirmar contraseña*:                                                                                                    |
| Seleccione                                                                        |                                                                                           |                                                                                                    |
| Seleccione<br>TRÁMITES EN TERRITORIO NACIONAL<br>MEXITEL (EMBAJADAS Y CONSULADOS) |                                                                                           | Cancelar Aceptar                                                                                                    |
| Enlaces                                                                           | ¿Qué es gob.mx?                                                                           | Contacto                                                                                                    |
| <u>Reformas</u><br>Portal de Obligaciones de Transparencia                        | Es el portal único de trámites, información y participación<br>ciudadana. <u>Leer más</u> | Mesa de ayuda: dudas e información<br>gobmx@funcionpublica.gob.mx                                                                                                    |
| Sistema informex<br>[NA]                                                          | English<br>Temas<br>Declaración de Accesibilidad<br>Aviso de privacidad                   | Denuncia contra servidores públicos                                                                                                    |
|                                                                                   |                                                                                           |                                                                                                    |

**NOTA:** Para la solicitud de cita en la Embajada de México en Budapest, Hungría, es importante marcar la opción '**MEXITEL (EMBAJADAS Y CONSULADOS)**'. La opción Trámites en territorio nacional se refiere a solicitudes de cita para trámites (presenciales) en México.

3. Una vez concluida la captura deberá oprimir el botón 'Aceptar', posteriormente el sistema mandará un mensaje sobre el registro exitoso. Para confirmar la cuenta, es necesario revisar el correo electrónico que se registró, y seguir las instrucciones del mensaje recibido del remitente S.R.E. Notificaciones.

| gob.mx                                                                                                    |              |  |  |
|----------------------------------------------------------------------------------------------------|--------------|--|--|
| Notificación Citas SRE: Confirmación de re                                                                                                    | egistro      |  |  |
| Para finalizar tu registro, por favor haz clic en el siguiente enlace, o<br>bien puedes pegarlo en la barra de dirección de tu navegador:<br><u>http://mexitel.sre.gob.mx/citas.webportal/pages/public/</u><br><u>registro/confirmarRegistro.jsf?token=FVMMMG&amp;userName=</u><br><u>tagaj.mate.laszlo@gmail.com</u> |              |  |  |
| gob mx                                                                                                    | MOVER MÉXICO |  |  |
| S.R.E. Derechos Reservados 2017                                                                                                    |              |  |  |
| gob.mx                                                                                                    |              |  |  |
| A → Inicio                                                                                                    |              |  |  |

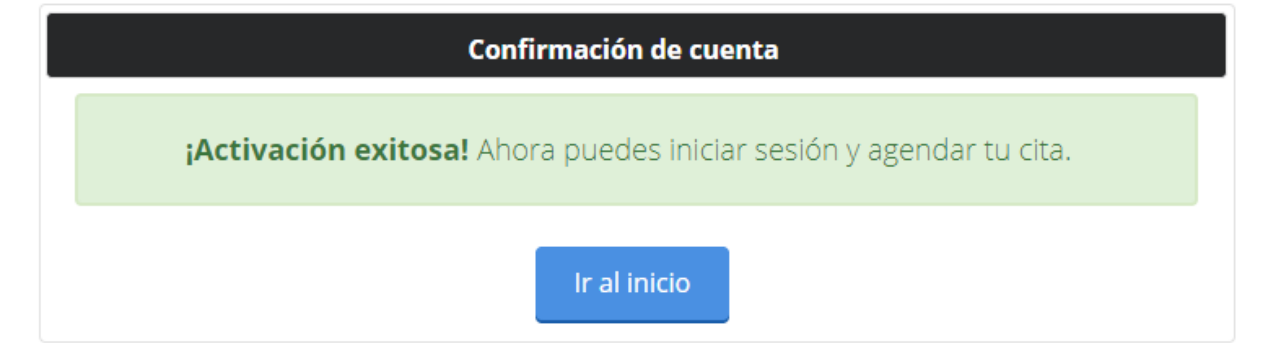

4. Para solicitar una cita consular debe llenar los recuadros marcados \* y oprimir el botón 'Buscar citas'.

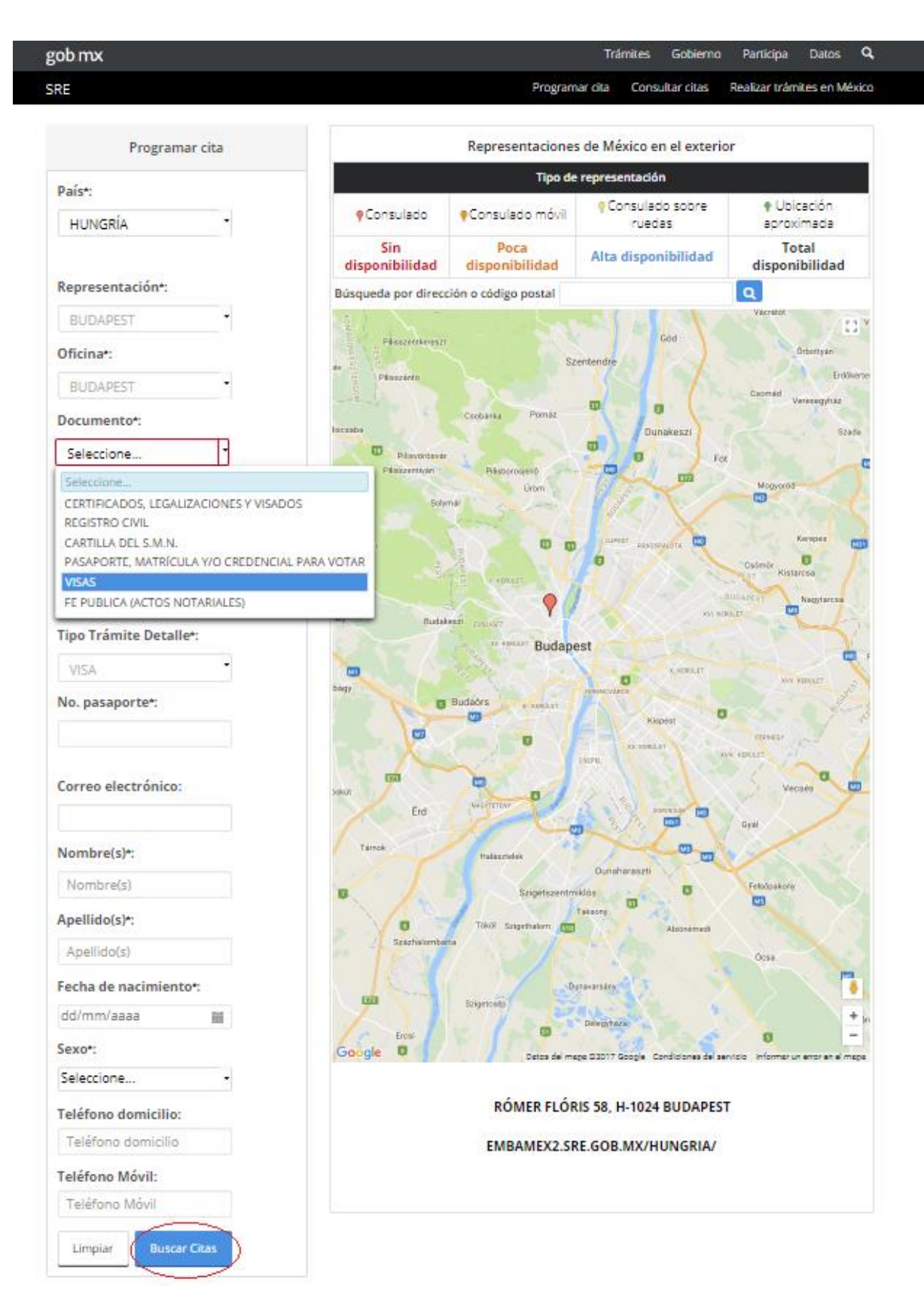

5. Cómo último paso escoja el día y la hora más conveniente para usted, posteriormente ingrese el código de seguridad y oprima el botón 'Aceptar'. Tras agendar su cita recibirá su confirmación por correo electrónico que va a tener que presentar el día de su trámite.

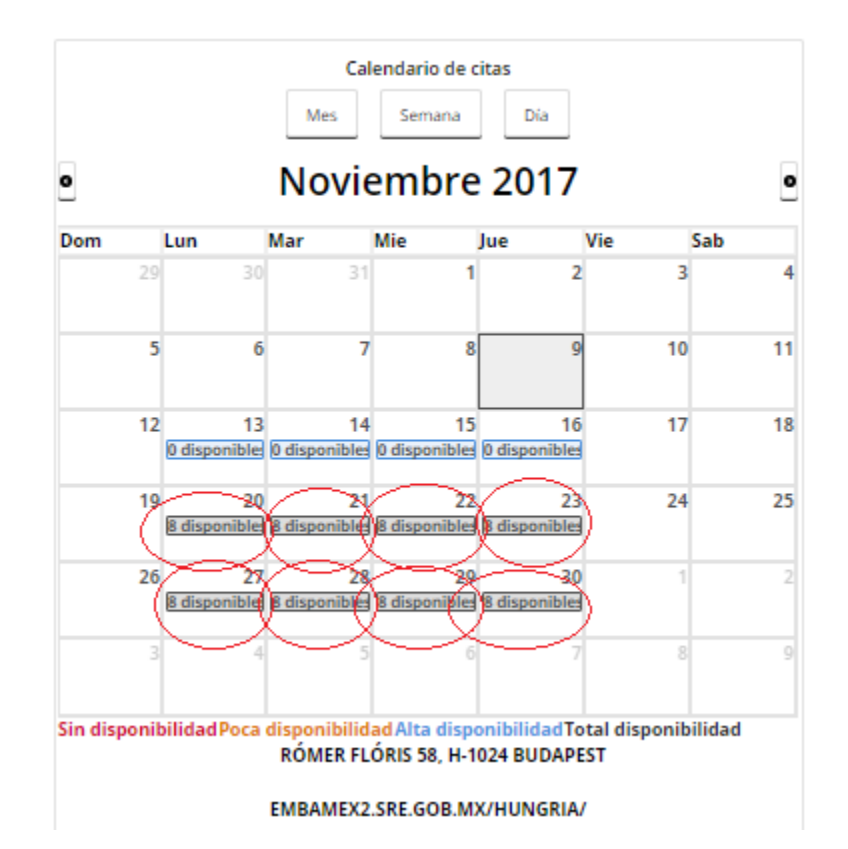

| Calendario de citas          |                                                                                                    |  |
|------------------------------|----------------------------------------------------------------------------------------------------|--|
|                              | Mes Semana Dia                                                                                              |  |
| 0                            | Noviembre 20, 2017 •                                                                                        |  |
|                              | Lunes                                                                                                    |  |
| $\sim$                       | B:15 - 2 disponibles                                                                                        |  |
|                              |                                                                                                    |  |
| 1000                         | 10:00 - 2 disponibles                                                                                       |  |
|                              |                                                                                                    |  |
|                              | R600 2 directibler                                                                                          |  |
| 11:00                        |                                                                                                    |  |
|                              |                                                                                                    |  |
| 12:00                        | 12:00 - 2 disponibles                                                                                       |  |
|                              |                                                                                                    |  |
|                              |                                                                                                    |  |
|                              |                                                                                                    |  |
| Sin di                       | sponibilidadPoca disponibilidad Alta disponibilidadTotal disponibilidad<br>RÓMER FLÓRIS 58, H-1024 BUDAPEST |  |
| EMBAMEX2.SRE.GOB.MX/HUNGRIA/ |                                                                                                    |  |

| Detalle de la cita  |                  |  |
|---------------------|------------------|--|
| País:               | HUNGRÍA          |  |
| Documento:          | VISAS            |  |
| Detalle:            | VISA             |  |
| Tipo Trámite Detall | e: VISA          |  |
| Nombre(s):          |                  |  |
| Apellido(s):        |                  |  |
| Teléfono domicilio: |                  |  |
| Teléfono Móvil:     |                  |  |
| Correo electrónico: |                  |  |
| Fecha de nacimient  | :0:              |  |
| Fecha:              | 20/11/2017       |  |
| Hora:               | 09:15            |  |
| 22m6p               | re               |  |
|                     | Cancelar Aceptar |  |